| NOM :    |  |
|----------|--|
| Prénom : |  |
| Classe : |  |

Programmation de Scénario

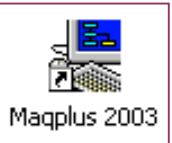

3 – Alarme anti-intrusion

## Fichier scenario3\_alarme.prg

| Recopiez le scénario envisagé et ses étapes (menu commentaire > afficher) Scénario |  |  |
|------------------------------------------------------------------------------------|--|--|
|                                                                                    |  |  |
| -                                                                                  |  |  |
| -                                                                                  |  |  |
| -                                                                                  |  |  |
|                                                                                    |  |  |

1/ A l'aide du livret de ressource "guide d'utilisation du logiciel Maqplus", sélectionnez les capteurs et les actionneurs utilisés pour ce scénario.

| Dans le menu commentaire > afficher Situation initiale | Faites la liste des capteurs / actionneurs nécessaires pour ce scénario<br>Sélection capteurs & actionneurs |             |
|--------------------------------------------------------|----------------------------------------------------------------------------------------------------|-------------|
| -                                                      | Capteurs                                                                                                    | Actionneurs |
| -                                                      | -                                                                                                    | -           |
|                                                        |                                                                                                    |             |
|                                                        |                                                                                                    |             |

2/ Complétez et fléchez l'algorigramme ci dessous (fichier scenario3\_alarme.prg)

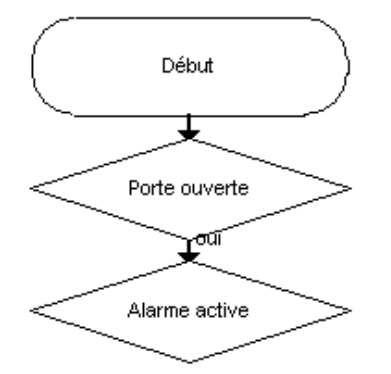

3/ Vérifiez le fonctionnement du programme et son adéquation avec le scénario demandé en passant en **mode simulation**.

4/ Passez en mode pilotage maquette et testez les capteurs / actionneurs >> contrôle professeur.